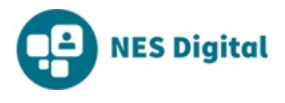

This contains an update on all functionality released this month for Turas People HR/Medical Staffing users. **What we've changed:** 

### PAYROLL AUTHORISATION GRID

We have made several improvements to the Payroll Authorisation Grid, by adding;

• Start/Effective Date

| Со   | py Selected Trainees            |                |                    |                  |                                  |                           |                              |                              |                        |
|------|---------------------------------|----------------|--------------------|------------------|----------------------------------|---------------------------|------------------------------|------------------------------|------------------------|
| howi | ng 1 to 17 of 17 entries        |                |                    |                  |                                  |                           |                              |                              | Show 25 $\vee$ entries |
|      | ¢Name                           | Form Type<br>÷ | ≎Status            | Payroll No<br>\$ | Start/Effective<br>Date          | Authorisation<br>Stage 1  | Authorised<br>For Payroll    | Date Sent<br>To Payroll<br>¢ | Actions                |
|      | Covidarcpsttwo, Test            | SEF            | Not Started        |                  |                                  |                           |                              |                              | Actions 🗸              |
|      | adjstart, adjstart              | SEF            | Pending            |                  | 04/08/2020                       | August King<br>04/08/2020 | August<br>King<br>04/08/2020 |                              | Actions 🕶              |
|      | Dickson, Mark                   | SEF            | Complete           |                  | 01/01/2020                       | Kiki Pruitt<br>08/01/2020 | Kiki Pruitt<br>08/01/2020    | 10/07/2020                   | Actions 🕶              |
|      | EESSWEBJOB, Ellie               | SEF            | Action<br>Required |                  |                                  |                           |                              |                              | Actions 🗸              |
|      | Testtwo, Nightly                | SEF            | Not Started        |                  |                                  |                           |                              |                              | Actions 🕶              |
|      | Wookee, Chewbacca               | SEF            | Not Started        |                  |                                  |                           |                              |                              | Actions 🗸              |
|      | PAYROLL GROUP ONE,<br>PEREGRINE | SEF            | Complete           | N4978292         | 01/08/2018 (S)<br>12/09/2018 (E) | August King<br>12/09/2018 | August<br>King<br>12/09/2018 | 11/05/2020                   | Actions 🕶              |
|      | EESSWEBJOB, Edward              | SEF            | Not Started        |                  |                                  |                           |                              |                              | Actions 🕶              |
|      | EESSWEBJOB, Eva                 | SEF            | Complete           |                  | 01/01/2020                       | Kiki Pruitt<br>09/03/2020 | Kiki Pruitt<br>09/03/2020    | 10/07/2020                   | Actions 🕶              |
|      | EESSWEBJOB, Eva                 | NOC            | Submitted          |                  | 01/01/2020                       | Kiki Pruitt<br>09/03/2020 | Kiki Pruitt<br>09/03/2020    | 15/07/2020                   | Actions 🕶              |

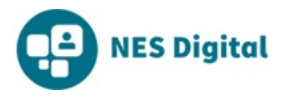

• Display Payroll Number

| N4978292                                                              |                                         |                                         |                                               |                             |                                                             | ×                                                     |                                                           |                                             |                                        |     |
|-----------------------------------------------------------------------|-----------------------------------------|-----------------------------------------|-----------------------------------------------|-----------------------------|-------------------------------------------------------------|-------------------------------------------------------|-----------------------------------------------------------|---------------------------------------------|----------------------------------------|-----|
| Recruits as at:                                                       |                                         | Payroll Authorisat                      | ion Stage:                                    |                             | Form Type                                                   | :                                                     |                                                           |                                             |                                        |     |
| 11/08/2020                                                            | <b>m</b>                                | All                                     |                                               | ~                           | All                                                         |                                                       |                                                           | ~                                           | Search                                 |     |
| <ol> <li>Information ab</li> </ol>                                    | out payr                                | oll records                             |                                               |                             |                                                             |                                                       |                                                           |                                             |                                        |     |
|                                                                       |                                         |                                         |                                               |                             |                                                             |                                                       |                                                           |                                             |                                        |     |
| Copy Selected                                                         | Trainees                                | 5                                       |                                               |                             |                                                             |                                                       |                                                           |                                             |                                        |     |
| Copy Selected                                                         | Trainees<br>1 entries                   | (filtered from 18 tota                  | al entries)                                   |                             |                                                             |                                                       |                                                           |                                             | Show 25 V entr                         | ies |
| Copy Selected<br>Showing 1 to 1 of :<br>•Name                         | Trainees<br>1 entries                   | (filtered from 18 tota<br>Form Typ<br>¢ | al entries)<br>De +Status                     | Payroll No<br>¢             | Start/Effective<br>Date                                     | Authorisation<br>Stage 1                              | Authorised<br>For Payroll                                 | Date Sent<br>To Payroll<br>\$               | Show 25 v entr<br>Actions              | ies |
| Copy Selected<br>Showing 1 to 1 of a<br>Name<br>PAYROLL C<br>PEREGRIN | Trainees<br>1 entries<br>5 ROUP OI<br>E | (filtered from 18 tota<br>Form Typ<br>* | al entries)<br>De <b>+ Status</b><br>Complete | Payroll No<br>†<br>N4978292 | Start/Effective<br>Date<br>01/08/2018 (S)<br>12/09/2018 (E) | Authorisation<br>Stage 1<br>August King<br>12/09/2018 | Authorised<br>For Payroll<br>August<br>King<br>12/09/2018 | Date Sent<br>To Payroll<br>\$<br>11/05/2020 | Show 25 V entr<br>Actions<br>Actions V | ies |

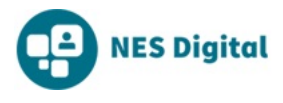

#### Note, the following sections are related to those employee boards using eESS.

#### **eESS INFORMATION PAGE**

SThe new screen makes the eESS export process more transparent; gives the users more insight into any errors that occur in the export, what discrepancies may exist between Turas and eESS, and the ability to modify the status of the SEFs and NOCs that have been exported. Below are several screens which highlight some of these abilities.

• Form failed to submit when attempted to send to eESS – In this situation, when the form is at failed the export validation, the eESS Information page would run the validation and advise what rules fail e.g. missing position name, postcode, marital status, etc. The form could be rolled back to draft for corrections to be made, if necessary, or moved directly back to Pending to be resubmitted in the next export.

|   | LOTHIANSTARTDATE,<br>LOTHIANSTARTDATE | SEF | Submitted                |            | 01/01/2020 | Dustin Ritter<br>15/07/2020                            | Dustin<br>Ritter<br>15/07/2020 | 30/07/2020 | Actions 🕶    |  |  |
|---|---------------------------------------|-----|--------------------------|------------|------------|--------------------------------------------------------|--------------------------------|------------|--------------|--|--|
|   | Payroll, Pablo                        | SEF | Complete                 | N4978291   | 15/08/2018 | August King<br>04/09/2018                              | August<br>King<br>05/09/2018   | 11/05/2020 | Actions 🕶    |  |  |
|   | Payroll, Pablo                        | NOC | Authorisation<br>Pending | N4978291   | 17/10/2018 | August King<br>01/10/2018                              |                                |            | Actions -    |  |  |
| 0 | Payroll, Pablo                        | NOC | Action<br>Required       | N4978291   | 03/10/2018 | Failed Stage 2<br>Authorisation<br>- needs<br>revision |                                |            | Actions •    |  |  |
| 0 | Pla-Lot, Emp-Lot                      | SEF | Not Started              |            |            |                                                        |                                |            | Actions 🕶    |  |  |
| 0 | Eessalary, Eessalary                  | SEF | Submitted                |            | 30/07/2020 | August King<br>30/07/2020                              | August<br>King<br>30/07/2020   | 30/07/2020 | Actions 🕶    |  |  |
|   | Lothees, Lothees                      | SEF | Submitted                |            | 23/06/2020 | Dustin Ritter<br>23/06/2020                            | Dustin<br>Ritter<br>23/06/2020 | 08/07/2020 | Actions 🕶    |  |  |
|   | Lothees, Lothees                      | NOC | Failed To<br>Submit      | G111CWTEST | 25/06/2020 | Dustin Ritter<br>25/06/2020                            | Dustin<br>Ritter<br>25/06/2020 |            | Actions 🕶    |  |  |
|   | Lothnatstaffid,<br>Lothnatstaffid     | SEF | Submitted                |            | 30/07/2020 | August King<br>30/07/2020                              | August<br>King<br>30/07/2020   | 30/07/2020 | Actions 🕶    |  |  |
|   |                                       |     |                          |            |            |                                                        |                                | Pre        | vious 1 Next |  |  |

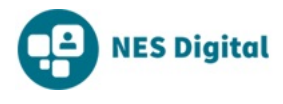

• When form fails to submit, you can rollback, fix issue and resubmit Form

| C ☆ ê nesndppeople | tst.azurewebsites.net/Medical/Board/P | ayrollForms/eESSInformation/12564 | ?payrollFormId=579       |                          |                 | ର 🕁 😋 |
|--------------------|---------------------------------------|-----------------------------------|--------------------------|--------------------------|-----------------|-------|
|                    | TURAS   People                        | 4                                 | A COVID-19 Response      | Dashboard Applications - | Dustin Ritter 🕶 |       |
|                    | Home Manage Trainees Pre-Employ       | ment Checks Issue Documentation   | Payroll Forms GMC Status |                          |                 |       |
|                    | eESS Information - Loth               | ees Lothees                       |                          |                          |                 | •     |
|                    | Home > eESS Information               |                                   |                          |                          |                 |       |
|                    |                                       |                                   |                          |                          |                 |       |
|                    | Lothees Lothees                       |                                   |                          |                          |                 |       |
|                    | Form Type                             | Notification of Change Form       |                          |                          |                 |       |
|                    | Status                                | Failed To Send                    |                          |                          |                 |       |
|                    | Start Date                            | 23/06/2020                        |                          |                          |                 |       |
|                    | Effective Date                        | 25/06/2020                        |                          |                          |                 |       |
|                    | The Notification of Change Form has n |                                   |                          |                          |                 |       |
|                    | Go Back Rollback Form                 | Resubmit Form                     |                          |                          |                 |       |
|                    |                                       |                                   |                          |                          |                 |       |

# • When form is submitted, you have the options to Update payroll Number or eESS Information

|     | LESSERRORONE                          |     |                          |           |            | 2010012020                  | 20/00/2020                  |            |                       |
|-----|---------------------------------------|-----|--------------------------|-----------|------------|-----------------------------|-----------------------------|------------|-----------------------|
| ii. | eesserrorcaseone,<br>eesserrorcaseone | NOC | Submitted                | \$9849637 | 19/08/2020 | Dustin Ritter<br>17/08/2020 | Dustin Ritter<br>18/08/2020 | 20/08/2020 | Actions 🕶             |
| 0   | EESSIMPORTMS,<br>EESSIMPORTMS         | SEF | Complete                 |           | 01/08/2020 | Dustin Ritter<br>11/08/2020 | Dustin Ritter<br>11/08/2020 | 12/08/2020 | View Trainee Profile  |
| 8   | FYEESSDEMO, FYEESSDEMO                | SEF | Authorisation<br>Pending |           | 01/01/2020 | Dustin Ritter<br>14/08/2020 |                             |            | Update Payroll Number |
| 0   | LOTHIANSTARTDATE,<br>LOTHIANSTARTDATE | SEF | Submitted                |           | 01/01/2020 | Dustin Ritter<br>15/07/2020 | Dustin Ritter<br>15/07/2020 | 30/07/2020 | Actions •             |
| 0   | Payroll, Pablo                        | SEF | Complete                 | N4978291  | 15/08/2018 | August King<br>04/09/2018   | August King<br>05/09/2018   | 11/05/2020 | Actions •             |

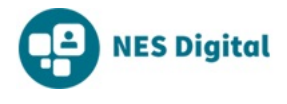

• When you are sure there are no more errors or issues, you can move to complete

| eesserrorcaseone eesse                                             | errorcaseone                                                                                                    |          |
|--------------------------------------------------------------------|----------------------------------------------------------------------------------------------------|----------|
| Form Type                                                          | Notification of Change Form                                                                                                    |          |
| Status                                                             | Awaiting Payroll Confirmation                                                                                                    |          |
| Start Date                                                         | 12/08/2020                                                                                                    |          |
| Effective Date                                                     | 19/08/2020                                                                                                    |          |
| Exported At                                                        | 20/08/2020 00:00                                                                                                    |          |
| Could not find the tra<br>and associate their e     Go Back Move F | ainee in the latest eESS report. If you believe they are active in eESS, you may use the Update Payroll Number page to loc<br>ESS assignment with their Turas People data. | ste them |
|                                                                    |                                                                                                    |          |

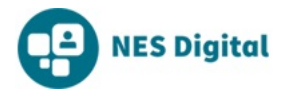

• We have sought to make the explanations as relative as possible, based on the system generated error codes, see the below for a missing NI number on the SEF

| TURAS        | People                                           |                                                              | $\bigtriangleup$                                 | COVID-19            | Response       | Dashboard        | Applications -       | Dustin I   |
|--------------|--------------------------------------------------|--------------------------------------------------------------|--------------------------------------------------|---------------------|----------------|------------------|----------------------|------------|
| Home         | Manage Trainees                                  | Pre-Employment Checks                                        | Issue Documentation                              | Payroll Forms       | GMC Statu      | IS               |                      |            |
| eESS         | 6 Informatio                                     | n - eesserrorcas                                             | setwo eesserro                                   | orcasetwo           |                |                  |                      |            |
| Home >       | · Trainee List > eesser                          | rorcasetwo eesserrorcasetwo                                  | > eESS Information                               |                     |                |                  |                      |            |
|              |                                                  |                                                              |                                                  |                     |                |                  |                      |            |
| eess         | errorcasetwo ees                                 | serrorcasetwo                                                |                                                  |                     |                |                  |                      |            |
| For          | m Type                                           | Staff Engager                                                | ment Form                                        |                     |                |                  |                      |            |
| Stat         | tus                                              | Awaiting Sen                                                 | d To Payroll                                     |                     |                |                  |                      |            |
| Star         | rt Date                                          | 12/08/2020                                                   |                                                  |                     |                |                  |                      |            |
| Effe         | ective Date                                      |                                                              |                                                  |                     |                |                  |                      |            |
| Expo<br>Erro | ort errors:<br>or Received At                    | 13/08/2020 1                                                 | 4:10                                             |                     |                |                  |                      |            |
| Exp          | ort Failure Reason                               | National insu                                                | irance number is required                        |                     |                |                  |                      |            |
| Th<br>If t   | e form has failed one<br>the message refers to f | or more checks so was not ex<br>fields such as Name, NI Numb | ported to eESS.<br>per, Date of Birth, Gender, M | larital Status, Add | ress or Cost ( | Centre then plea | ase check that these | are preser |

**Feedback** – as always we welcome your feedback on any of the functionality within Turas People (new or existing), please pass feedback to us via the nominated Superuser for your Board or to <u>Turaspeoplesupport@nes.scot.nhs.uk</u>.